# **Distribution d'application**

I. Introduction :

Les logiciels se présentent sous trois formes :

- Compiler : fichiers applications ou d'extension d'application :
  - .exe, .com ,.dll pour Windows.
  - Type MIME application/x-executable pour linux.

C'est le cas des logiciels programmer en C++, C#, VB, ...

- Semi-compiler : c'est le cas de Java (.class, .jar)et des CLS () programmé en C# ou en VB.
- De script ou programme interprété : les fichiers de command batch, les script de l'OS (script shell de linux, oscscript de Windows), les javascript .js, Basic (PIC-basic)

Installation, publication, déploiement, Avec Visual C# déploiement express

### II. Distribution d'un logiciel :

1) Pour une seule machine cible :

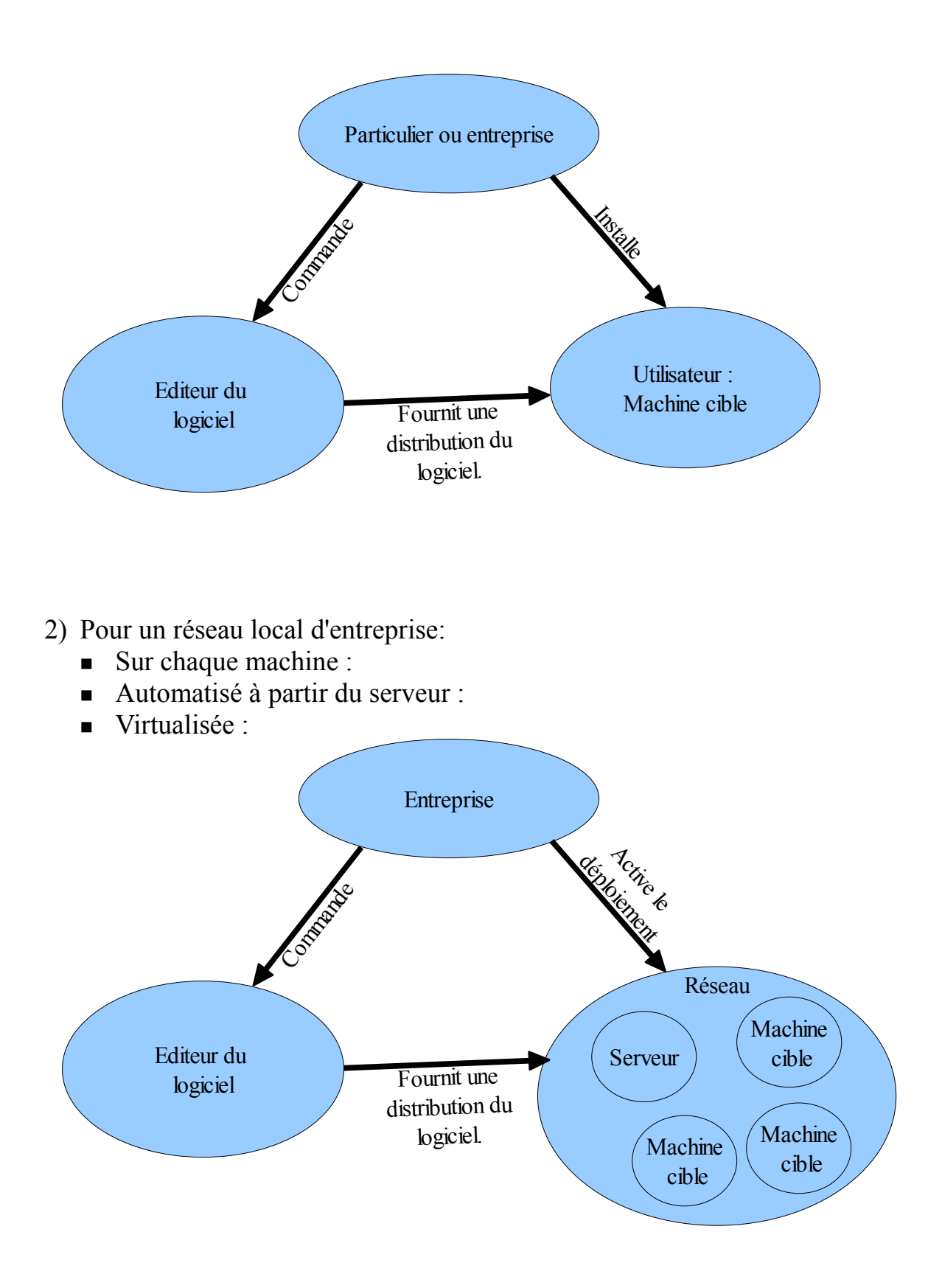

III. Les étapes de toute installation :

Définition : Distribution = ensemble des fichiers nécessaire au fonctionnement du programme.

| Récupérer la distribution.                           | Suivant le support                                           | Cd, dvd, internet,                                  |
|------------------------------------------------------|--------------------------------------------------------------|-----------------------------------------------------|
| Copier les Fichiers.                                 | Dossier de destination                                       | Choisir                                             |
|                                                      | Fichiers exécutables                                         | liste                                               |
|                                                      | Librairies dynamiques                                        | liste                                               |
|                                                      | Fichiers de configuration et autres fichiers.                | liste                                               |
| NB fichiers Non compressé ou                         | Compressé : ZIP ou auto-ex                                   | tractible ou rar,                                   |
| Informer l'OS qu'un nouveau logiciel a été installé. | Mise à jour de la base des registres                         |                                                     |
|                                                      | variables d'environnement                                    |                                                     |
|                                                      | paramètres d'application                                     |                                                     |
|                                                      | Type de fichiers associés                                    |                                                     |
| Modifier les menus et le bureau de l'OS.             | Menu Démarré                                                 | placé un raccourci dans<br>le dossier correspondant |
|                                                      | Bureau                                                       | Raccourci des dossiers à copier sur le bureau.      |
|                                                      |                                                              |                                                     |
| Autorisation                                         | Enregistrer le logiciel                                      |                                                     |
|                                                      | la Clef d'activation                                         |                                                     |
| Utilisation                                          | Lancement du programme                                       |                                                     |
|                                                      | Service                                                      |                                                     |
|                                                      | Plugin                                                       |                                                     |
| Mise à jour.                                         | Automatique                                                  |                                                     |
|                                                      | migration                                                    |                                                     |
|                                                      | Sécurité                                                     |                                                     |
|                                                      | maintenance                                                  |                                                     |
| Désinstallation.                                     | Effacer les fichiers propres<br>( application et librairies) |                                                     |
|                                                      | Nettoyage des registres                                      |                                                     |

| Nettoyage de<br>l'environnement |  |
|---------------------------------|--|

| Sous Windows                            |                                                                                                    |
|-----------------------------------------|----------------------------------------------------------------------------------------------------|
| Le support                              | Internet HTTP, FTP,<br>DVD                                                                                                    |
| Dossier de destination                  | C:\Program files\NomDossierApplication                                                                                                    |
| Fichiers exécutables                    | .EXE ou .COM                                                                                                    |
| Librairies dynamiques                   | .DLL                                                                                                    |
| Fichiers de configuration               | .INF, .CONF                                                                                                    |
| Mise à jour de la base des<br>registres | Ajout de clef à l'installation ou lors de la première<br>utilisation.<br>(Pbm avec VISTA)                                                                         |
| variables d'environnement               | SET                                                                                                    |
| paramètres d'application                | .INI                                                                                                    |
| Type de fichiers associés               | Modification de la base des registres.(Pbm avec VISTA)                                                                                                    |
| Menu Démarré                            | placé un raccourci dans<br>Windows\Start Menu\Programs\NomDuDossier<br>ou<br>C:\Users\francois\AppData\Roaming\Microsoft\W<br>indows\Start Menu\Programs\[Author] |
| Bureau                                  | placé un raccourci dans<br>C:\Users\Public\Desktop<br>ou<br>C:\Users\NomDUtilisateur\Desktop                                                                      |
| Enregistrer le logiciel                 | Passe par un formulaire internet, un email,                                                                                                    |
| la Clef d'activation                    |                                                                                                    |
| Lancement du programme                  |                                                                                                    |
| Service                                 |                                                                                                    |
| Plugin                                  |                                                                                                    |
| Automatique                             |                                                                                                    |
| migration                               |                                                                                                    |
| Sécurité                                |                                                                                                    |
| maintenance                             |                                                                                                    |
| Effacer les fichiers propres            |                                                                                                    |
| Nettoyage des registres                 |                                                                                                    |
| Nettoyage de l'environnement            |                                                                                                    |

#### IV. Exemple :

- 1) Outil de publication Windows : Iexpress.
  - Iexpress.exe se trouve dans Windows\System32.
  - Permet de compresser les fichiers dans un auto-exécutable.
  - A la décompression il place les fichiers dans un dossier temporaire
  - Il faut créer un programme pour compléter l'installation : copier les fichiers dans les dossiers destinations, créer les raccourcis, ... On peut faire cela avec un simple script .bat.
- 2) Outil de publication VisualStudio : ClickOnce

| Application*                   | Configuration : N/A                                      |              |                 | Plateforme : N/A                    |                        |
|--------------------------------|----------------------------------------------------------|--------------|-----------------|-------------------------------------|------------------------|
| Générer                        |                                                          |              |                 |                                     |                        |
| Événements de génération       | Emplacement de publ                                      | cation —     | blication (site | web serveur ftrioù chemin d'accè    | du fichier) -          |
| Déboguer                       | D:\Publication\                                          | ssici uc pu  | bileation (site | web, serveur rep ou chemin u acce.  | •                      |
| Ressources                     | URL du dossier                                           | d'installati | on (si différen | te de ci-dessus) :                  |                        |
| Services                       |                                                          |              |                 |                                     | ▼                      |
| Paramètres                     | Mode et paramètres d                                     | installatior | n               |                                     |                        |
| Chemins d'accès des références | C'application est                                        | disponible   | en ligne uniqi  | uement                              | Fichiers d'application |
| Signature                      | <ul> <li>L'application est<br/>menu Démarrer)</li> </ul> | également    | disponible ho   | ors connexion (accessible depuis le | Composants requis      |
| Sécurité                       |                                                          |              |                 |                                     | Mises à jour           |
| Publier*                       |                                                          |              |                 |                                     | Options                |
|                                | Version de publicatior                                   |              |                 |                                     |                        |
|                                | Principale : Sec                                         | ondaire :    | Build :         | Révision :                          |                        |
|                                | 1 0                                                      |              | 0               | 0                                   |                        |
|                                | Incrémenter auto                                         | matiquem     | ent la révision | avec chaque publication             |                        |
|                                |                                                          |              |                 | Assistant Publication               | Publier maintenant     |

Exercice : publier TP4 sur un site Web ou FTP ?

NB : possibilité de mise à jour automatique simple avec l'objet « ApplicationDeployment".

3) Création d'un projet d'installation avec VisualStudio: Ajouter une sortie de projet, en général la génération « Release ».

Quel forme de l'installation ?

- Application Windows,
- Application Console,
- Silencieuse.

Quel Type du fichier d'installation ?

- Sous forme d'application « setup.exe »,
- sous forme de fichier de configuration « application.msi »,
- Sous forme de « .cab » ( équivalent des Zip pour µsoft ).

Quels fichiers copier ? ( liste des fichiers )

- L'application « .exe ».
- Les dépendances : en général des librairies .DLL à installer séparément ou à placer dans l'installation.

Où copier les fichiers ? ( propriété de Dossier d'application)

| RepertoireTableau <b>Système de fichiers (Setup)</b> | Page de démarrage |                                                          |        |
|------------------------------------------------------|-------------------|----------------------------------------------------------|--------|
| 🗐 Système de fichiers de l'ordinateur cible          |                   | Nom                                                      | Туре   |
| 🔄 Bureau de l'utilisateur                            |                   | Sortie principale de RepertoireTableau (Release Any CPU) | Sortie |
| 🖻 🚞 Dossier d'application                            |                   |                                                          |        |
| Repertoire                                           |                   |                                                          |        |
| 🖃 🚞 Menu Programmes de l'utilisateur                 |                   |                                                          |        |
| TSI2008                                              |                   |                                                          |        |
|                                                      |                   |                                                          |        |
|                                                      |                   |                                                          |        |
| Menu Programmes de l'utilisateur                     |                   |                                                          |        |

#### Quel menu créer ? Quel application ouvrir ? Il s'agit d'un raccourci !

| Z Repertoire rableau Systeme de nemers (Sectopy Page de demairage |                                                              |           |
|-------------------------------------------------------------------|--------------------------------------------------------------|-----------|
| 📟 Système de fichiers de l'ordinateur cible                       | Nom                                                          | Туре      |
| - 🔁 Bureau de l'utilisateur                                       | Raccourci vers Sortie principale de RepertoireTableau (Relea | Raccourci |
| 🚊 🛅 Dossier d'application                                         |                                                              |           |
| Repertoire                                                        |                                                              |           |
| 🖻 🛅 Menu Programmes de l'utilisateur                              |                                                              |           |
|                                                                   |                                                              |           |
|                                                                   |                                                              |           |
| Mat an un reasoursi dans la hursou ? Qual lian?                   |                                                              |           |

Met-on un raccourci dans le bureau ? Quel lien ?

| RepertoireTableau Système de fichiers (Setup) Page de démarrage |                                                                |           |
|-----------------------------------------------------------------|----------------------------------------------------------------|-----------|
| 📕 Système de fichiers de l'ordinateur cible                     | Nom                                                            | Туре      |
| Bureau de l'utilisateur                                         | 📄 Raccourci vers Sortie principale de RepertoireTableau (Relea | Raccourci |
| 🖻 🛅 Dossier d'application                                       | 1-                                                             |           |
| Repertoire                                                      |                                                                |           |
| 📄 🛅 Menu Programmes de l'utilisateur                            |                                                                |           |
| TSI2008                                                         |                                                                |           |
|                                                                 |                                                                |           |

Quels types de fichiers sont associés à notre application ?

| Types de fichiers s | ur l'ordinateur cible<br>de document n° 1 (sans extensions) |       |
|---------------------|-------------------------------------------------------------|-------|
| E &Open             | Propriétés                                                  |       |
|                     | Open Propriétés relatives aux types de fichiers             |       |
|                     | 2↓ □                                                        |       |
|                     |                                                             |       |
|                     | (Name)                                                      | &Open |
|                     | Arguments                                                   | "%1"  |
|                     | Verb                                                        | open  |
|                     |                                                             |       |

Quelles Clefs ajouter dans le registre ?

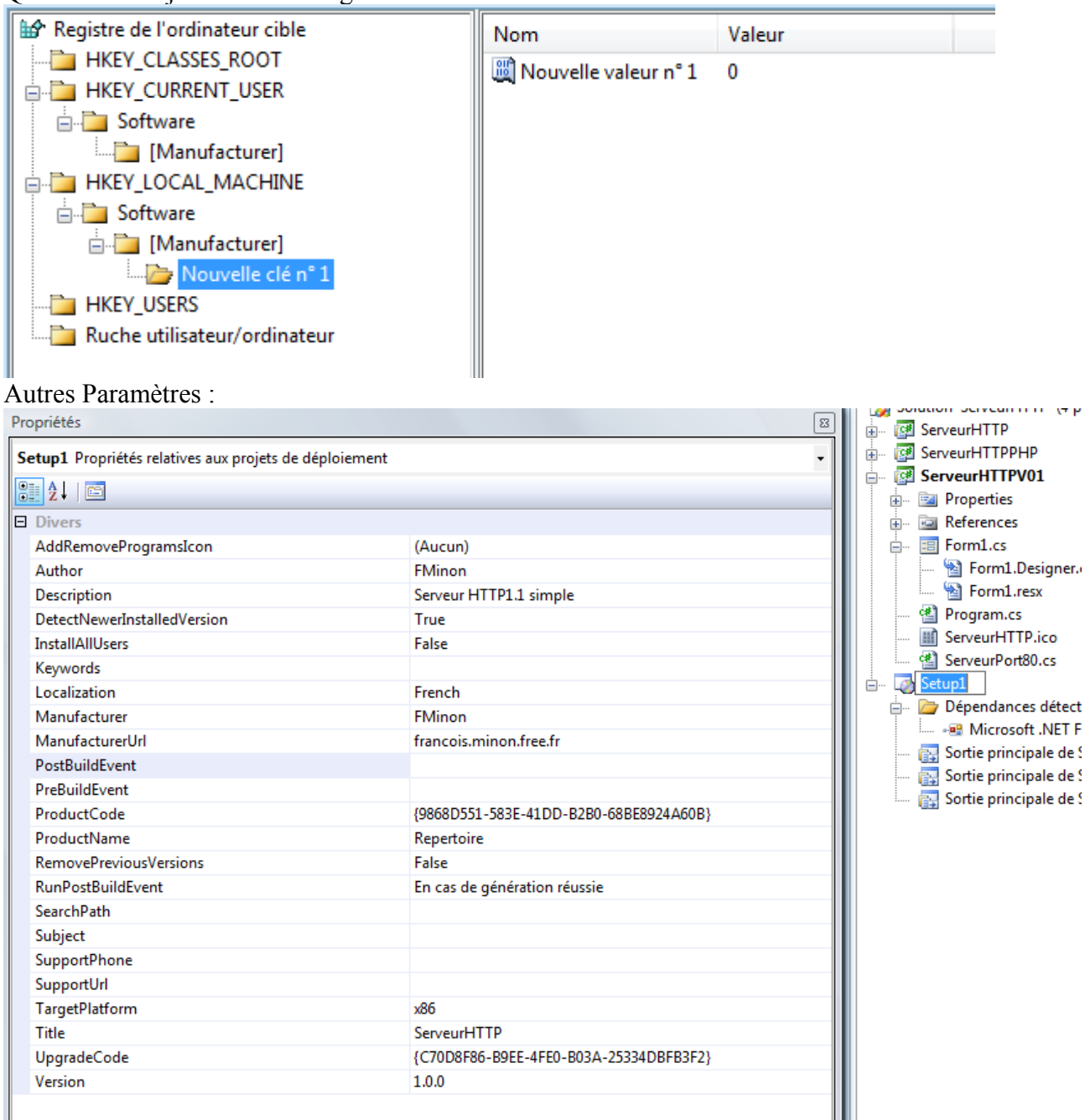

Exercice : créer un fichier « msi » permettant d'installer l'application du TP4 sur une machine équipé de Windows XP ne possèdant pas le Framework de µsoft.

4) Outil de publication OpenSource :

Par exemple :

NSIS : on utilise un langage de script et un compilateur associé. Une partie du script s'exécute à la création du fichier d'installation, l'autre partie du script s'exécute lors de l'installation.

Script d'installation d'un logiciel de DAO :

; SetupDao.nsi

; The name of the installer Name "SetupDao"

; The file to write OutFile "SetupDao.exe"

; The default installation directory InstallDir \$PROGRAMFILES\DaoGtkMM

; Request application privileges for Windows Vista RequestExecutionLevel Admin

LoadLanguageFile French.nlf

LicenseText "Licence Copyright F.Minon 2010" LicenseData "licence.txt" ; Pages Page license Page instfiles ;Page instfiles AutoCloseWindow false ShowInstDetails show

;-----

; The stuff to install Section "" ;No components page, name is not important

; Set output path to the installation directory. SetOutPath \$INSTDIR SetShellVarContext all

; Put file there File DaoGTKMM.exe File ..\..\\*.png SetOutPath c:\gtkmm\bin File C:\gtkmm\redist\\*.dll

(c) F.Minon 2008-2010

 $\label{eq:local_frlc_MESSAGES} SetOutPath c:\gtkmm\share\locale\fr\LC_MESSAGES File c:\gtkmm\share\locale\fr\LC_MESSAGES\*.mo$ 

CreateDirectory c:\ProgramData\icons CopyFiles \$INSTDIR\\*.png c:\ProgramData\icons

; modification de la variable d'environnement Path ReadRegStr \$0 HKLM "System\CurrentControlSet\Control\Session Manager\Environment" "Path" WriteRegExpandStr HKLM "System\CurrentControlSet\Control\Session Manager\Environment" "Path" "C:\gtkmm\bin;\$0"

; finsi

; menu démarrer SetOutPath \$INSTDIR ; pour que le répertoire de travail du raccourci soit le bon CreateDirectory "\$SMPROGRAMS\FMinon" CreateShortCut "\$SMPROGRAMS\FMinon\DAO.lnk" "\$INSTDIR\DaoGTKMM.exe"

; write uninstall strings

WriteRegStr HKLM "Software\Microsoft\Windows\CurrentVersion\Uninstall\DaoGTKMM" "DisplayName" "DaoGTKMM (remove only)"

WriteRegStr HKLM "Software\Microsoft\Windows\CurrentVersion\Uninstall\DaoGTKMM" "UninstallString" '"\$INSTDIR\DaoGTKMM-uninst.exe'''

WriteUninstaller "DaoGTKMM-uninst.exe"

MessageBox MB\_YESNO|MB\_ICONQUESTION "Pour pouvoir utiliser le logiciel un redémarrage du système est nécessaire ?" IDNO +2 Reboot

SectionEnd ; end the section

; Uninstaller UninstallText "Désinstallation de DaoGtkMM" UninstallIcon "\${NSISDIR}\Contrib\Graphics\Icons\nsis1-uninstall.ico"

Section "Uninstall" Delete "\$INSTDIR\\*.\*" Delete "c:\ProgramData\icons" Delete "\$SMPROGRAMS\FMinon\\*.\*" RMDir "\$SMPROGRAMS\FMinon" RMDir "\$INSTDIR" Delete "\$SMPROGRAMS\FMinon\DAO.lnk" RMDir "\$SMPROGRAMS\FMinon" IfFileExists "\$INSTDIR" 0 NoErrorMsg MessageBox MB\_OK "Note: \$INSTDIR suppression incomplète!" IDOK 0 ; skipped if file doesn't exist NoErrorMsg: SectionEnd

(c) F.Minon 2008-2010

V. Distribution pour Linux distribution **Debian** :

package debian : dans un dossier du nom du package

- placer l'image des dossiers que l'on va ajouter sur le système cible.
- placer un dossier DEBIAN contenant des scripts et un fichier de paramètres appelé « control ».
- exécuter «dpkg -b NomDuPackage» qui crée le paquet «NomDuPackage.deb».

NB : attention aux autorisations : lecture/écriture et exécution !

Exemple :

Le dossier DEBIAN :

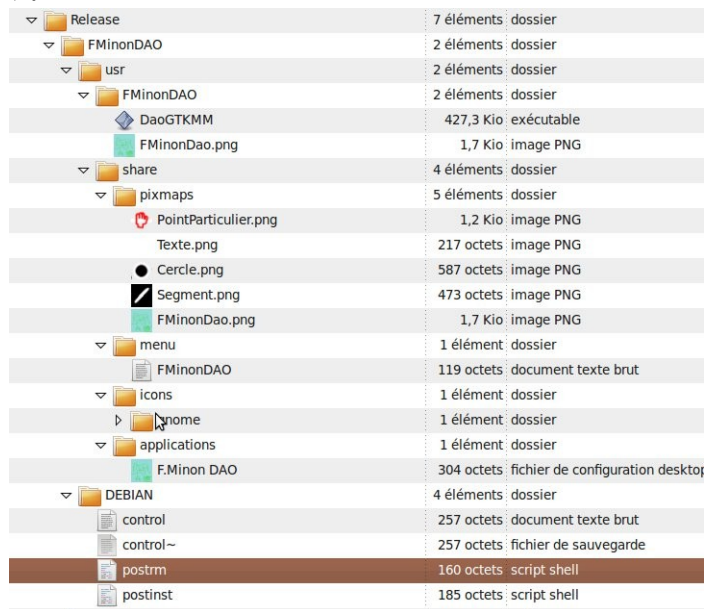

Exécution dans une console sous le dossier «Release» :

## dpkg -b FminonDAO

qui crée le fichier «FminonDAO.deb» que vous distribuez installer à l'aide de l'installateur de paquet.

L'installateur de paquet :

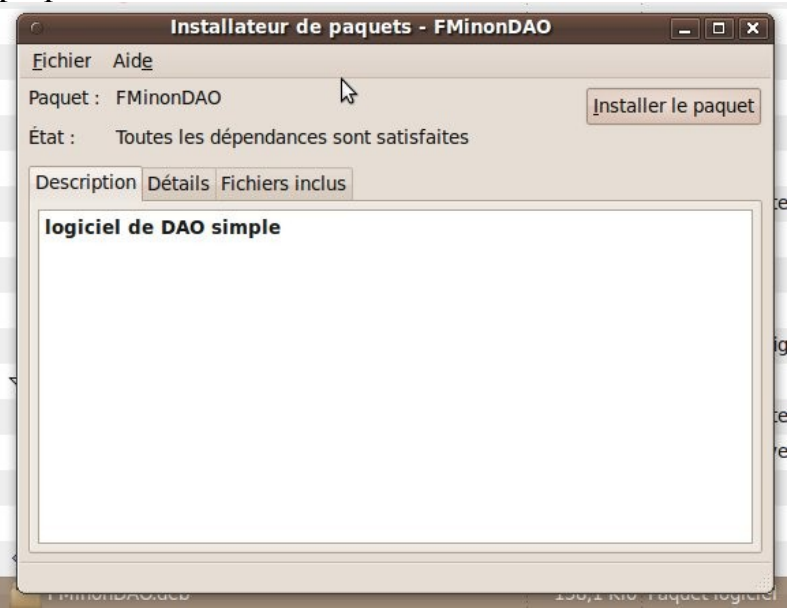

Vu du fichier de control avec l'installateur de paquets :

| Installateur (                                | CONTROL                                                              |
|-----------------------------------------------|----------------------------------------------------------------------|
| ichier Aide                                   |                                                                      |
| aquet : FMinonDAO                             | Installer le paque                                                   |
| tat : Toutes les dépendances sont satisfaites |                                                                      |
| Description Détails Fichiers inclus           |                                                                      |
| 7 Données de contrôle du paquet               | Package: FMinonDA0                                                   |
| ./control                                     | Version: 1.0                                                         |
| ./control~                                    | Priority: optional                                                   |
| ./postinst                                    | Architecture: all                                                    |
| ./postrm                                      | Essential: no<br>Depends: libatkmm-2 4-162a (>=1:2 16 0-1)           |
| Données amont                                 | Pre-Depends: perl                                                    |
| usr/                                          | Maintainer: FMinon <francois.minon@free.fr></francois.minon@free.fr> |
| usr/share/                                    | Provides: FMinon<br>Description: logiciel de DAO simple              |
| usr/share/menu/                               | sectification cogreter de bro simple                                 |
| usr/share/menu/FMinonDAO                      |                                                                      |
| usr/share/pixmaps/                            |                                                                      |
| usr/share/pixmaps/PointParticulier.png        |                                                                      |
| usr/share/pixmaps/FMinonDao.png               |                                                                      |
| usr/share/pixmaps/Texte.png                   |                                                                      |
| usr/share/pixmaps/Segment.png                 |                                                                      |
| usr/share/pixmaps/Cercle.png                  |                                                                      |
|                                               |                                                                      |

VI.Distribution pour d'autres OS : MacOS, OS9, AS400, ...

(à faire)

(c) F.Minon 2008-2010

VII.Problème de déploiement :

- 1) Échec de l'installation :
- Manque d'espace disque.
- Version déjà installée non compatible.
- Conflit en écriture : une dll ou un fichier est utilisé par un autre logiciel et l'installation veut le modifier.
- L'accès aux ressources systèmes n'est pas possibles : problème de droits.
- Attention sous Vista, il y a un mécanisme de protection de la base de données des registres.
- 2) Perturbation des autres logiciels :
- Deux logiciels utilisent deux versions différentes d'une même dll !
- Vous désinstaller un logiciel et supprimer une dll utilisée par d'autres application.
- L'environnement a été modifiée.
- Les fichiers de configurations « .ini » sont mal gérés.

0

- 3) Collecte d'informations :
- L'installation peut-être l'occasion de récolter des informations sur le client par le protocole de votre choix. ( email, requete HTTP, ...)

VIII.Gestion des Mises à jour : 1) Windows :

(à faire)

2) Linux :

(à faire)